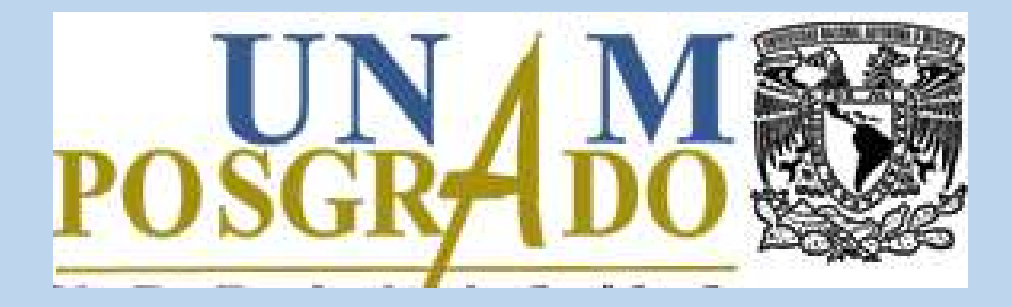

## Instructivo para actualizar expediente semestral en el SIIPosgrado

ENERO, 2023 PCA

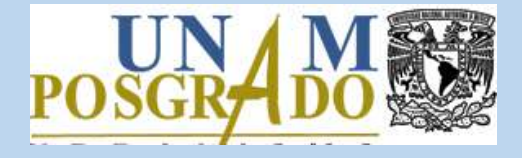

Para actualizar el expediente semestral en el SIIPosgrado debe realizar los siguientes pasos:

1. Utilizar alguno de los siguientes navegadores de internet:

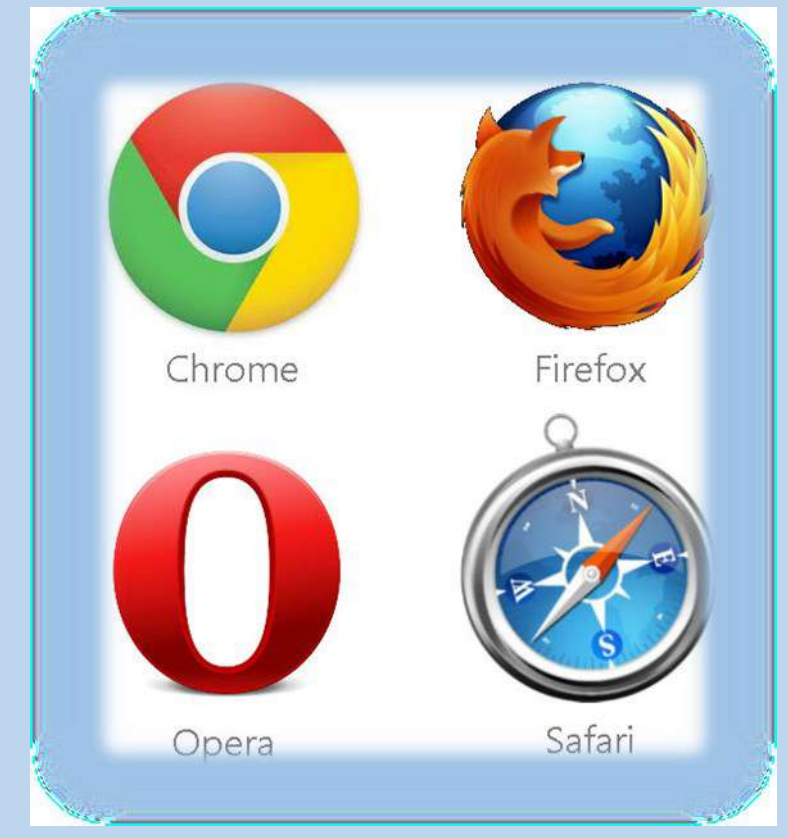

POSGRADO

Actualizar expediente semestral

### 2. Acceder al SIIPosgrado:

-

https://siip.posgrado.unam.mx

|                                                                                                    | End/Login                                                                                                    |
|----------------------------------------------------------------------------------------------------|----------------------------------------------------------------------------------------------------|
| Universidad Nacional<br>Autónoma de México                                                                          | Coordinación General de Estudios de<br>Posgrado                                                                                                    |
| greso al sistema SIIPosgrado                                                                                        |                                                                                                    |
|                                                                                                    |                                                                                                    |
|                                                                                                    |                                                                                                    |
| TENCTON LICUADIOS                                                                                                   |                                                                                                    |
| TENCIÓN DEDARIOS.                                                                                                   |                                                                                                    |
| on el fin de seguir las indicaciones d<br>nicamente se brindará soporte vía c                                       | de la institución respecto la contingencia ante el COVID-19, se informa que:<br>correo electrónico, hasta nuevo aviso.                                                                                                  |
| on el fin de seguir las indicaciones c<br>inicamente se brindará soporte vía c                                      | de la institución respecto la contingencia ante el COVID-19, se informa que:<br>correo electrónico, hasta nuevo aviso.                                                                                                  |
| on el fin de seguir las indicaciones c<br>inicamente se brindará soporte vía c<br>gradecemos tomen las medidas per  | de la institución respecto la contingencia ante el COVID-19, se informa que:<br>correo electrónico, hasta nuevo aviso.<br>tinentes.                                                                                     |
| con el fin de seguir las indicaciones c<br>inicamente se brindará soporte vía c<br>gradecemos tomen las medidas per | de la institución respecto la contingencia ante el COVID-19, se informa que:<br>correo electrónico, hasta nuevo aviso.<br>tinentes.                                                                                     |
| con el fin de seguir las indicaciones c<br>Inicamente se brindará soporte vía c<br>gradecemos tomen las medidas per | de la institución respecto la contingencia ante el COVID-19, se informa que:<br>correo electrónico, hasta nuevo aviso.<br>tinentes.                                                                                     |
| on el fin de seguir las indicaciones c<br>inicamente se brindará soporte vía c<br>gradecemos tomen las medidas per  | de la institución respecto la contingencia ante el COVID-19, se informa que:<br>correo electrónico, hasta nuevo aviso.<br>tinentes.<br>Usuario:<br>Contraseña:                                                          |
| on el fin de seguir las indicaciones c<br>nicamente se brindará soporte vía c<br>gradecemos tomen las medidas per   | de la institución respecto la contingencia ante el COVID-19, se informa que:<br>correo electrónico, hasta nuevo aviso.<br>tinentes.<br>Usuario:<br>Contraseña:                                                          |
| on el fin de seguir las indicaciones c<br>nicamente se brindará soporte vía c<br>gradecemos tomen las medidas per   | de la institución respecto la contingencia ante el COVID-19, se informa que:<br>correo electrónico, hasta nuevo aviso.<br>tinentes.                                                                                     |
| on el fin de seguir las indicaciones o<br>nicamente se brindará soporte vía o<br>gradecemos tomen las medidas per   | de la institución respecto la contingencia ante el COVID-19, se informa que:<br>correo electrónico, hasta nuevo aviso.<br>tinentes.<br>Usuario:<br>Contraseña:<br>Entrar<br>¿Nuevo en el sistema? Solicite una cuenta @ |

#### 2.1 Llenar los datos de acceso y dar clic en el botón Entrar.

| https://siip.posgrado. <b>unam.mx</b> /siip/Me                                                                        | enu/Login 80% ···· 이 났                                                                                                    |
|----------------------------------------------------------------------------------------------------|----------------------------------------------------------------------------------------------------|
| Universidad Nacional                                                                                                  | Coordinación General de Estudios de                                                                                                    |
| Autónoma de México                                                                                                    | Posgrado                                                                                                    |
| ngreso al sistema SIIPosgrado                                                                                         |                                                                                                    |
| ATENCIÓN USUARIOS.                                                                                                    |                                                                                                    |
|                                                                                                    |                                                                                                    |
| Con el fin de seguir las indicaciones d                                                                               | le la institución respecto la contingencia ante el COVID-19, se informa que:                                                                                                    |
| Únicamente se brindará soporte vía c                                                                                  | orreo electrónico, hasta nuevo aviso.                                                                                                    |
| Con el fin de seguir las indicaciones d                                                                               | le la institución respecto la contingencia ante el COVID-19, se informa que:                                                                                                    |
| Únicamente se brindará soporte vía c                                                                                  | orreo electrónico, hasta nuevo aviso.                                                                                                    |
| Agradecemos tomen las medidas pert                                                                                    | tinentes.                                                                                                    |
| Con el fin de seguir las indicaciones d                                                                               | le la institución respecto la contingencia ante el COVID-19, se informa que:                                                                                                    |
| Únicamente se brindará soporte vía c                                                                                  | correo electrónico, hasta nuevo aviso.                                                                                                    |
| Agradecemos tomen las medidas pert                                                                                    | tinentes.                                                                                                    |
| Con el fin de seguir las indicaciones d                                                                               | le la institución respecto la contingencia ante el COVID-19, se informa que:                                                                                                    |
| Únicamente se brindará soporte vía c                                                                                  | correo electrónico, hasta nuevo aviso.                                                                                                    |
| Agradecemos tomen las medidas pert                                                                                    | tinentes.                                                                                                    |
| Con el fin de seguir las indicaciones d                                                                               | le la institución respecto la contingencia ante el COVID-19, se informa que:                                                                                                    |
| Únicamente se brindará soporte vía c                                                                                  | correo electrónico, hasta nuevo aviso.                                                                                                    |
| Agradecemos tomen las medidas pert                                                                                    | tinentes.                                                                                                    |
| Con el fin de seguir las indicaciones d<br>Únicamente se brindará soporte vía c<br>Agradecemos tomen las medidas pert | le la institución respecto la contingencia ante el COVID-19, se informa que:<br>correo electrónico, hasta nuevo aviso.<br>tinentes.<br>Usuario<br>Contraseña:<br>Entrar-<br>i Entrar-<br>i Nuevo en el sistema? Solicite una cuenta ®<br>¿Olvidaste la Contraseña? ® |

El nombre de usuario y contraseña para alumnos nacionales corresponde con su CURP, para alumnos extranjeros se debe utilizar el número de pasaporte. En caso de haber ingresado al sistema con anterioridad y no recordar los datos de acceso, hacer clic en ¿Olvidaste la contraseña?

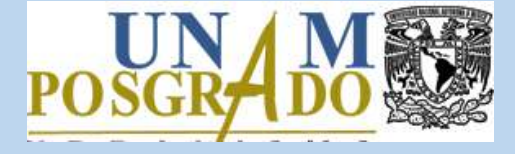

 Dar clic en el botón Actualizar delante del semestre de inscripción en el que se requiere actualizar el expediente. Este botón se encuentra habilitado de acuerdo a las fechas establecidas por el Programa de Posgrado.

| Universidad Na<br>Autónoma de M                                                                                                    | cional Coo<br>léxico                                                                                                | Coordinación General de Estudios de<br>Posgrado |                                 |                                                                 |                                    |                |
|----------------------------------------------------------------------------------------------------|----------------------------------------------------------------------------------------------------|-------------------------------------------------|---------------------------------|-----------------------------------------------------------------|------------------------------------|----------------|
| editaciones                                                                                                    |                                                                                                    |                                                 |                                 |                                                                 | _                                  |                |
| leccione un registro para                                                                                                    | a consultar el detalle.                                                                                             |                                                 |                                 |                                                                 |                                    |                |
|                                                                                                    |                                                                                                    |                                                 |                                 |                                                                 |                                    |                |
| reditaciones Alumno:                                                                                                    |                                                                                                    |                                                 |                                 |                                                                 |                                    |                |
| reditaciones Alumno:<br>Programa de Posgrado                                                                                                    | Plan de Estudio                                                                                                    | Generación<br>Ingreso                           | Última<br>Inscripción           | Semestres<br>transcurridos                                      | Situación                          | Detalle        |
| editaciones Alumno:<br>Programa de Posgrado<br>Posgrado en Ciencias de la<br>Administración                                                            | Plan de Estudio<br>5193 - Doctorado en Ciencias de<br>la Administración                                             | Generación<br>Ingreso<br>2020-2                 | Última<br>Inscripción<br>2021-1 | Semestres<br>transcurridos<br>2                                 | Situación<br>Activo                | Detalle<br>Ver |
| editaciones Alumno:<br>Programa de Posgrado<br>Posgrado en Ciencias de la<br>Administración<br>Seguimiento ( 2 inscripc                                | Plan de Estudio<br>5193 - Doctorado en Ciencias de<br>la Administración<br>iones)                                   | Generación<br>Ingreso<br>2020-2                 | Última<br>Inscripción<br>2021-1 | Semestres<br>transcurridos<br>2                                 | Situación<br>Activo                | Detalle        |
| reditaciones Alumno:<br>Programa de Posgrado<br>Posgrado en Ciencias de la<br>Administración<br>Seguimiento ( 2 inscripc<br>Semestre Inscrip           | Plan de Estudio<br>5193 - Doctorado en Ciencias de<br>la Administración<br>iones)<br>Ción                           | Generación<br>Ingreso<br>2020-2<br>Situación    | Última<br>Inscripción<br>2021-1 | Semestres<br>transcurridos<br>2<br>Accio                        | Situación<br>Activo                | Detalle<br>Ver |
| reditaciones Alumno:<br>Programa de Posgrado<br>Posgrado en Ciencias de la<br>Administración<br>Seguimiento ( 2 inscripc<br>Semestre Inscrip<br>2021-1 | Plan de Estudio<br>5193 - Doctorado en Ciencias de<br>la Administración<br>iones)<br>ción<br>INSAEP Inscripción SAE | Generación<br>Ingreso<br>2020-2<br>Situación    | Última<br>Inscripción<br>2021-1 | Semestres<br>transcurridos<br>2<br>Accion<br>Portafolio Permane | Situación<br>Activo<br>nes<br>ncia | Detalle<br>Ver |

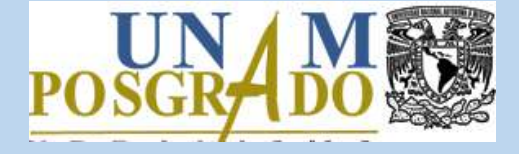

# 3.1 Actualizar información en las pestañas: Datos Personales, Datos laborales y Caso Emergencia.

| UNAM                                          | Posgrado                                   |
|-----------------------------------------------|--------------------------------------------|
|                                               |                                            |
| > Datos Personales                            |                                            |
| Datos Personales \Upsilon Datos Laborales 🍸 G | Caso Emergencia Requisitos Terminar        |
| Property and                                  |                                            |
| Nombre                                        |                                            |
| Registre o actualice sus datos generales, lo  | os campos marcados con * son obligatorios. |
| Nombre(s)                                     |                                            |
| Primer Apellido                               |                                            |
| Segundo Apellido                              |                                            |
| Nacional / Extranjero                         |                                            |
| Nacionalidad                                  |                                            |
| Pais de Nacimiento                            |                                            |
| Fecha de Nacimiento                           |                                            |
| Sexo                                          |                                            |
| Estado Civil                                  |                                            |
| Domicilio                                     |                                            |
|                                               |                                            |
| Número Exterior                               |                                            |
| Colonia -                                     |                                            |
| Código Postal                                 |                                            |
| Delegación o Municipio                        |                                            |
| Entidad Federativa                            |                                            |
|                                               |                                            |

Actualizar expediente semestral

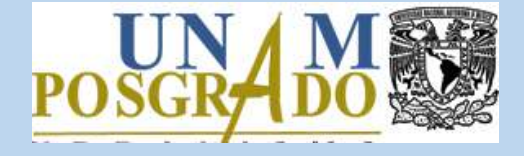

3.2 En la pestaña Requisitos se observan los documentos solicitados por el Programa de Posgrado. Para subirlos al sistema, dar clic en el botón *Examinar,* buscar el archivo en su equipo, seleccionarlo y finalmente hacer clic en el botón *Cargar*. Repetir esta acción para cada requisito.

| Universidad Nac<br>Autónoma de Me                                        | ional Coordi<br>éxico                                                          | Coordinación General de Estudios de<br>Posgrado             |                                                     |                     |  |  |
|--------------------------------------------------------------------------|--------------------------------------------------------------------------------|-------------------------------------------------------------|-----------------------------------------------------|---------------------|--|--|
| argar Requisitos                                                         |                                                                                |                                                             |                                                     |                     |  |  |
| Datos Personales Y Datos I                                               | Laborales Caso Emergencia                                                      | Requisitos                                                  | Terminar                                            |                     |  |  |
| Nombre                                                                   |                                                                                | aente v de clic en "Carqai                                  | " por cada uno de los regu                          | isitos solicitados  |  |  |
| Haga clic aquí para ver las cara<br>locumento que requiere subir         | acterísticas técnicas de los archivo<br>consta de más de un archivo, po        | os. El sistema solo permit<br>r favor considere adjunta     | e cargar un archivo por ca<br>irlos en un solo pdf. | da requisito. Si el |  |  |
| Gu solicitud será procesada cu                                           | ando su carga esté completa.                                                   |                                                             |                                                     |                     |  |  |
| Carga No IMPORTAN<br>completa: validación de los ar                      | TE: La carga de los requisitos es com<br>rchivos estará pendiente hasta que se | pleta cuando se cargan todo:<br>an revisados por el program | s los requisitos obligatorios, si<br>a de posgrado. | n embargo la        |  |  |
|                                                                          | (e)                                                                            | Regresar                                                    |                                                     |                     |  |  |
| Requisito                                                                | Archivo Cargado Obligi                                                         | atorio/Opcional S                                           | eleccione Un Archivo                                | Cargar              |  |  |
| Plan de actividades<br>académicas                                        | ,                                                                              | Obligatorio Examina                                         | r) Ningún archivo seleccionado.                     | ✓ Cargar            |  |  |
| Informe de actividades<br>académicas (requerido al<br>final de semestre) |                                                                                | Opcional Examina                                            | r) Ningún archivo seleccionado.                     | ✓ Cargar            |  |  |

Actualizar expediente semestral

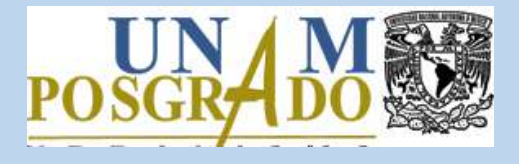

Es importante señalar que para esta primera parte del ejercicio sólo se deberá cargar el documento <u>Plan de actividades académicas</u>. El requisito <u>Informe de actividades</u> <u>académicas</u> está marcado como opcional, para que pueda terminar con el trámite, sin embargo, al finalizar el semestre tendrá que adjuntarse junto con los documentos probatorios en las fechas que indique la Coordinación del Programa de Posgrado. La extensión de los archivos debe ser PDF con un peso máximo de 5 MB.

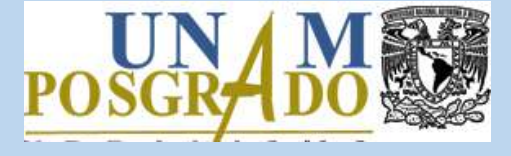

3.3 Para finalizar el proceso, dirigirse a la última pestaña y dar clic en el botón *Terminar*. Una vez realizado lo anterior, no se pueden hacer modificaciones a menos que el Programa de Posgrado lo solicite y habilite la acción.

| Universidad Nac<br>Autónoma de M                      | Nacional Coordinación General de Estudios de<br>e México Posgrado |                                      |                                |                         |                |
|-------------------------------------------------------|-------------------------------------------------------------------|--------------------------------------|--------------------------------|-------------------------|----------------|
| rmanoncia > Tormina                                   | r Soquimiento                                                     |                                      |                                |                         |                |
| atos Personales Datos                                 | Laborales Caso Emergencia                                         | Requisito                            | os Termir                      | nar                     |                |
| aga clic en TERMINAR par<br>reviamente llenados y deb | a completar la actualización de<br>e esperar a que la coordinació | e datos, una ve<br>on valide la info | z que haga clic ya<br>rmación. | no puede modifi         | icar los datos |
|                                                       |                                                                   |                                      |                                |                         |                |
| Programa Posgrado                                     | Plan Estudio                                                      | Generacion<br>Ingreso                | Semestres<br>Transcurridos     | Semestre<br>Seguimiento | Terminar       |
| Deserrado en Ciencias de la                           | 5193 - Doctorado en Ciencias de la                                | 2020-2                               | 1                              | 2020-2                  | Terminar       |
| Administración                                        | Administración                                                    |                                      |                                |                         |                |

Actualizar expediente semestral

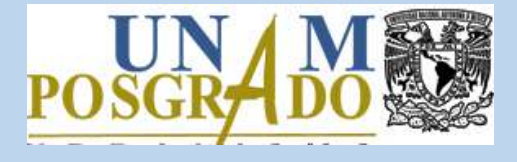

¡Listo!

El expediente ha sido actualizado.